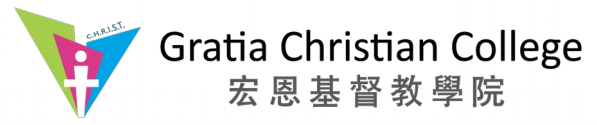

#### GCC Campus WiFi System User Guide

In order to provide seamless wireless network throughout the campus of 5 Wai Chi Street, a total of 19 Access Points (AP) have been deployed in selected locations. These AP were managed by an Intelligent AP Controller that provides easy but secured authentication and seamless roaming in the campus.

#### **Two-steps authentication**

To configure a new device, you need to authenticate yourself with your EID and Password. A Dynamic Password (D-PSK) will be generated for the specific device. You will be able to connect to the Campus WiFi with the generated D-PSK.

#### For Generic Operating System

This should apply to any devices that support WiFi connection.

#### Step One

- When you are in range of the GCC Campus WiFi, search for available WiFi networks
- Connect to "**GCC-Provision**" network. It is an open network that does not require password
- You will be redirected to a login page. Key in your EID and Password. In some devices, you may need to open a browser and browse to any web site.
- On successful authentication, you should see a dialog box similar to the one below:

Click on the "click here" link to see the password. Select and copy it. Now, it is time to connect to the secured campus WiFi network.

#### Step Two

- Search the a WiFi Network and connect to "GCCWIFI"
- Paste the password obtained in the previous step into the password or passphase box then click connect.
- You are now connected to the GCC Campus WiFi

Ruckus Corporate WLAN Configuration To set up your wireless network connection, follow these steps: If the WLAN Connector download does not start in five 1 seconds, please click here. Save prov.exe to your desktop. Once completed, go to prov.exe our desktop, double-click the prov.exe ic After your network connection is activated, the wireless icon (in the system tray) will change. Your computer will be automatically reconnected to the secured corporate network. W Disconnected Connecting (Connected If you encounter any problem or would like to manually set up your wireless access, click here

Note: You will be connected to the GCC Campus WiFi when your device is in range

Please refer to the following pages for configuration of other systems.

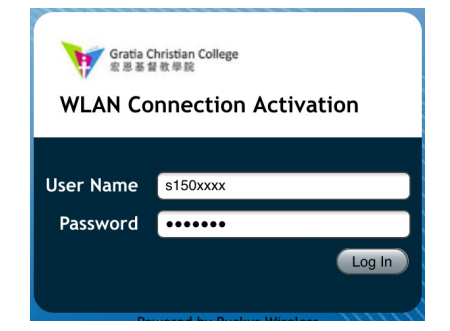

**ITSO Internal Document** 

2 Dec 2015

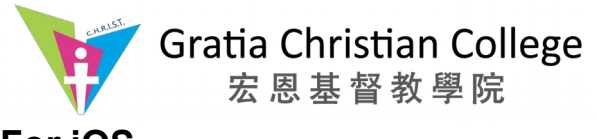

# For iOS

| Step 1. Connect to "GCC-Provis | ion"                         |              |
|--------------------------------|------------------------------|--------------|
|                                | ••••• 3 LTE <b>15:37</b> 83% | <b>P</b> ,   |
|                                | Settings                     |              |
|                                | Q Settings                   |              |
| Sten 1 1:                      |                              |              |
|                                | Airplane Mode                | $\mathbb{D}$ |
| Tap 🚺 > Wi-Fi                  | ᅙ Wi-Fi Off                  | >            |
| Settings                       | Bluetooth Off                | >            |
|                                | Mobile Data                  | >            |
|                                | Personal Hotspot Off         | >            |
|                                | Carrier 3                    | >            |
|                                |                              |              |
|                                | Notifications                | >            |
| ••••• 3 LTE 15:38 83%          | Control Centre               | >            |
| Settings Wi-Fi                 | C Do Not Disturb             | >            |
|                                |                              |              |
| Wi-Fi 1                        |                              |              |
| CHOOSE A NETWORK               |                              |              |
| AOGSKMC 🔒 🗢 i                  | Step 1.2:                    |              |

- 1. Make sure Wi-Fi is turned on.
- 2. Join "GCC-Provision"

Known networks will be ioined automatically. If

₽ 奈

**?** (i

• ≈ (i)

• 奈 (i)

(i)

ca4

GCC-Provision

GCCLTSP

GCCWIFI

Other...

Ask to Join Networks

2

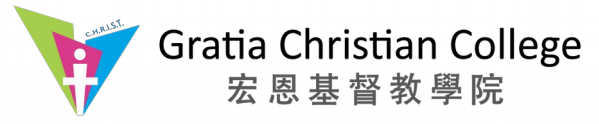

Step 1.3: To get your WiFi password automatically

ITSO Internal Document 2 Dec 2015

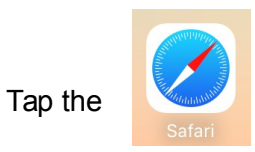

Safari icon on the home screen to start the web browser.

Step 1.4:

Tap the icon on the favourites menu or type in a valid internet URL on the address field. You will be redirected to the GCC login page automatically.

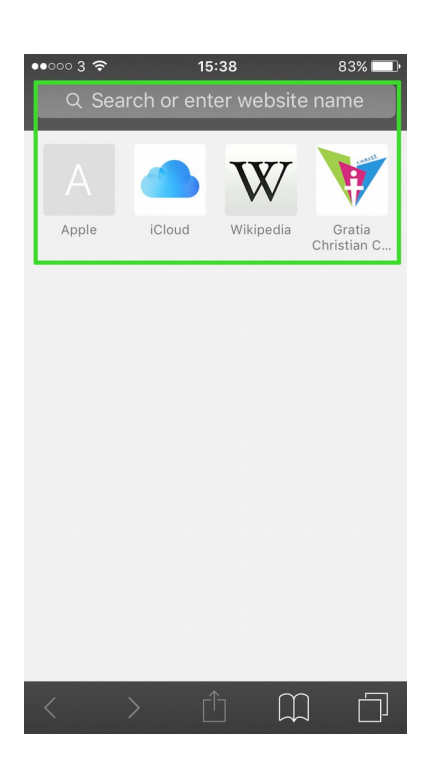

| ••••• 3 🗢         | 15:39<br>192.168.255.252   | 82% 💷, |
|-------------------|----------------------------|--------|
|                   |                            |        |
|                   |                            |        |
|                   |                            |        |
| Gratia G<br>宏思基 1 | Christian College<br>音教 學鏡 |        |
| WLAN Co           | onnection Activat          | ion    |
| User Name         | s150xxxx                   |        |
| Password          | •••••                      |        |
| Po                | wered by Ruckus Wireless   |        |
|                   |                            |        |
|                   |                            |        |
|                   |                            | -      |
| $\langle \rangle$ |                            |        |

Step 1.5:

Enter your GCC login ID (e.g. s150XXXX) and password

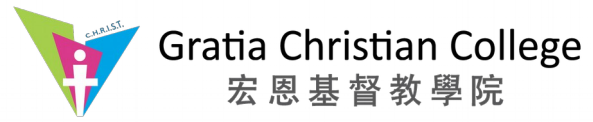

Step 2.0: Install "Zero-IT Activation " to get your Wi-Fi password automatically.

| •••• 3      र 15:40     82% ■     Cancel Install Profile Install         | ••••• 3 🗢                  | 15:40<br>Enter Passcode | e Cancel                 | ••••• 3 중<br>Cancel | <sup>15:40</sup><br>Warning | 82% <b>■</b> |
|--------------------------------------------------------------------------|----------------------------|-------------------------|--------------------------|---------------------|-----------------------------|--------------|
|                                                                          |                            |                         |                          | UNSIGNED P          | PROFILE                     |              |
| Zero-IT Activation<br>Ruckus wireless                                    |                            | Enter your passcod      | e                        | The profile         | is not signed.              |              |
| Signed by Not Signed                                                     |                            |                         | _                        |                     |                             |              |
| Description Ruckus wireless Zero-IT Activation<br>Contains Wi-Fi Network |                            |                         |                          |                     |                             |              |
| More Details                                                             |                            |                         |                          |                     |                             |              |
|                                                                          |                            |                         |                          |                     |                             |              |
|                                                                          | 1                          | 2                       | 3<br>Def                 |                     |                             |              |
|                                                                          | <b>4</b><br><sub>бні</sub> | 5<br>JKL                | 6<br>MNO                 |                     |                             |              |
|                                                                          | 7<br>PQRS                  | 8<br>TUV                | 9<br>wxyz                |                     |                             |              |
|                                                                          |                            | 0                       | $\langle \times \rangle$ |                     |                             |              |

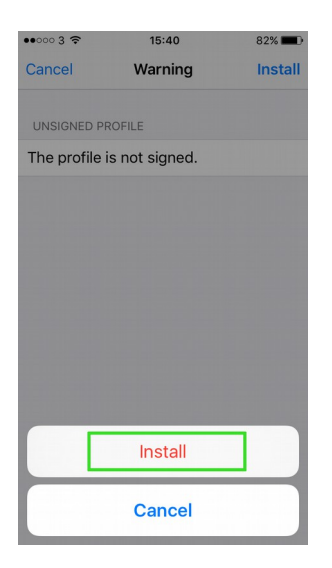

Step 2.1 .Connect to "GCCWIFI"

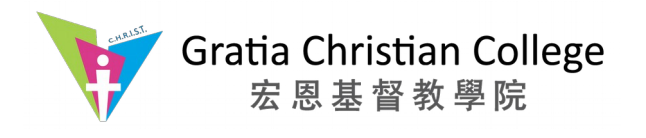

|                | ••••• 3 <b>?</b> 15:41            | 82% 📖           |
|----------------|-----------------------------------|-----------------|
|                | Settings Wi-Fi                    |                 |
|                |                                   |                 |
|                | Wi-Fi                             |                 |
|                | <ul> <li>GCC-Provision</li> </ul> | <b>?</b> (i)    |
| Tap 🔞 > Wi-Fi  | CHOOSE A NETWORK                  |                 |
| Settings       | ca4                               | <b>₽ ╤ (j</b>   |
| Join "GCCWIFI" | GCCLTSP                           | <b>₽</b> ╤ (j)  |
|                | GCCLTSP-5G                        | <b>₽</b> ╤ (j)  |
|                | GCCWIFI                           | <b>₽ 奈 (i</b> ) |
|                | Other                             |                 |
|                |                                   |                 |
|                | Ask to Join Networks              | $\bigcirc$      |
|                |                                   |                 |

#### **ITSO Internal Document** 2 Dec 2015

| ••000         | 3 <b>२</b>    | 15:41 | 82  | 2% 🔳       |
|---------------|---------------|-------|-----|------------|
| <b>&lt;</b> s | ettings       | Wi-Fi |     |            |
|               | Wi-Fi         |       |     | $\bigcirc$ |
| ~             | GCCWIFI       |       | ₽ 奈 | i          |
| CH            | DOSE A NETWO  | )RK   |     |            |
|               | aogskmc_2     |       | ê   | i          |
|               | ca4           |       | ₽ 奈 | i          |
|               | GCC-Provis    | sion  | Ŷ   | i          |
|               | GCCLTSP       |       | ₽ 奈 | i          |
|               | Other         |       |     |            |
|               |               |       |     |            |
| As            | k to Join Net | works | C   | $\sum$     |

Known networks will be joined automatically. If no known networks are available, you will have to manually select a network.

Known networks will be joined automatically. If

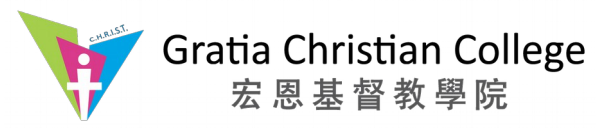

## For android

### Step 1. Connect to "GCC-Provision"

Step 1.1:

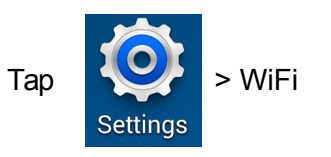

| 黎 Wi-Fi networks available                                                                                                    |                                                                      |
|----------------------------------------------------------------------------------------------------|----------------------------------------------------------------------|
| <b>&lt; 🔯</b> Wi-Fi                                                                                                    | 1 🔳                                                                  |
| Wi-Fi networks                                                                                                    |                                                                      |
| AOGSKMC<br>Secured (WPS Available)                                                                                                 |                                                                      |
| aogskmc_2<br>Secured                                                                                                    |                                                                      |
| <b>ca4</b><br>Secured (WPS Available)                                                                                              |                                                                      |
| dansonboyhome<br>Secured (WPS Available)                                                                                           |                                                                      |
|                                                                                                    |                                                                      |
| GCC-Provision                                                                                                    | 2 🛜                                                                  |
| GCC-Provision<br>Open<br>GCCLTSP<br>Secured (WPS Available)                                                                        | 2                                                                    |
| GCC-Provision<br>Open<br>GCCLTSP<br>Secured (WPS Available)<br>GCCLTSP-5G<br>Secured (WPS Available)                               | 2 🔅                                                                  |
| GCC-Provision<br>Open<br>GCCLTSP<br>Secured (WPS Available)<br>GCCLTSP-5G<br>Secured (WPS Available)<br>GCCWIFI<br>Secured         | 2 (r)<br>(r)<br>(r)<br>(r)<br>(r)                                    |
| GCC-Provision<br>Open<br>GCCLTSP<br>Secured (WPS Available)<br>GCCLTSP-5G<br>Secured (WPS Available)<br>GCCWIFI<br>Secured<br>Luka | 2 (r)<br>(r)<br>(r)<br>(r)<br>(r)<br>(r)<br>(r)<br>(r)<br>(r)<br>(r) |

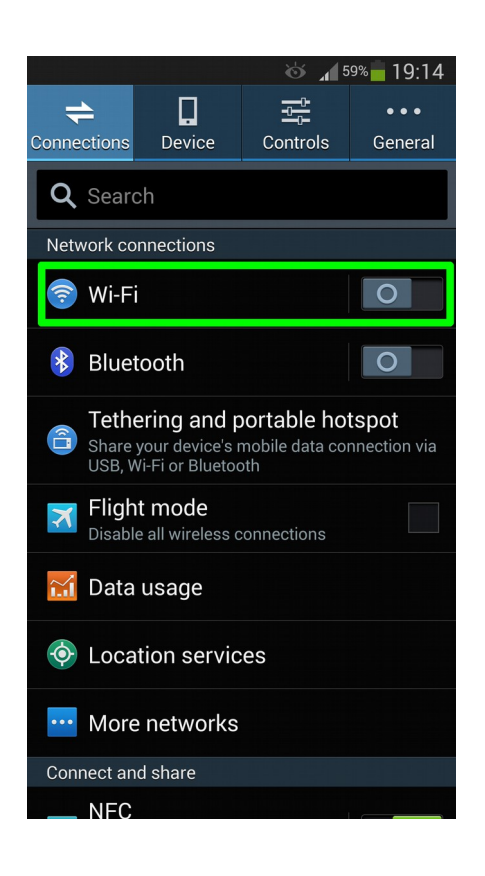

Step 1.2:

- 1. Make sure Wi-Fi is turned on.
- 2. Tap "GCC-Provision"

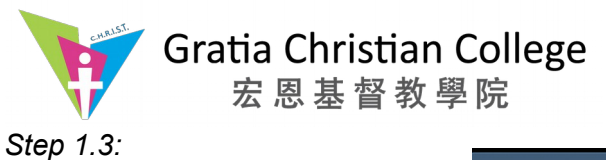

Connect to "GCC-Provision"

Tap "Proceed anyway"

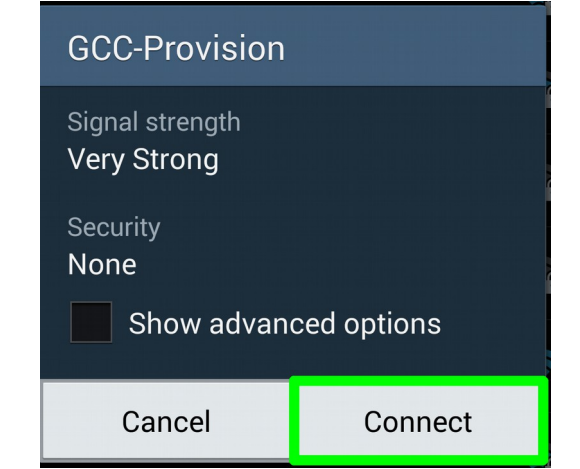

Step 1.4.Get your Wi-Fi password

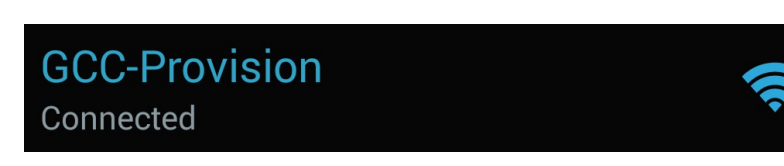

Connected to "GCC-Provision" > web browser will be opened automatically

| ⊢ | → 🔒 192.168.255.: 🏈 🔟                                                                                                    |
|---|----------------------------------------------------------------------------------------------------|
|   | The site's security certificate is not trusted!                                                                                                    |
|   | You attempted to reach <b>192.168.255.252</b> , but the<br>server presented a certificate issued by an entity<br>that is not trusted by your computer's operating<br>system. This may mean that the server has<br>generated its own security credentials, which<br>Chromium cannot rely on for identity information,<br>or an attacker may be trying to intercept your<br>communications. |
|   | You should not proceed, <b>especially</b> if you have never seen this warning before for this site.                                                                                                    |

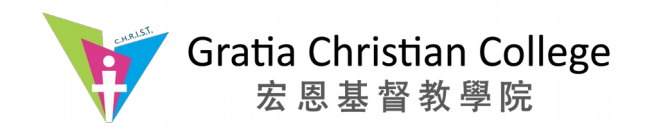

Step 1.5:

Enter your GCC login ID (e.g. s150XXXX or taylorswift) and password

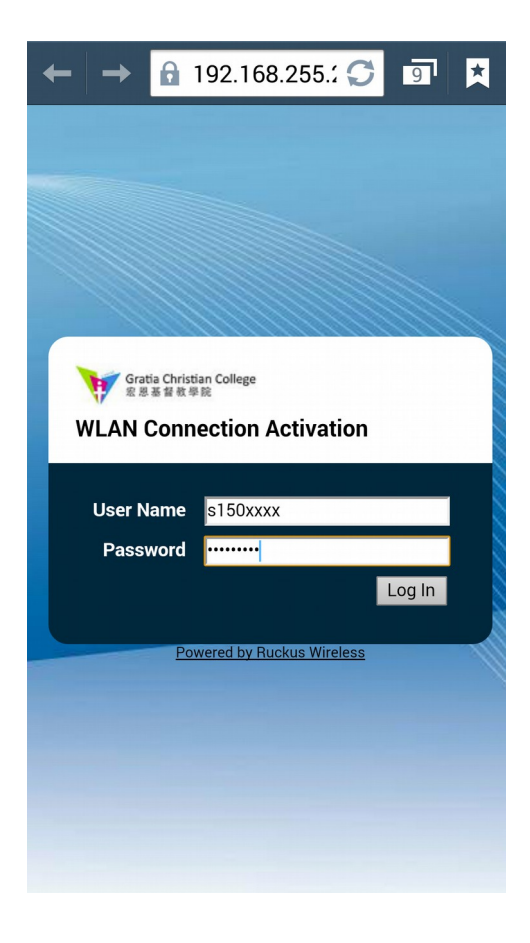

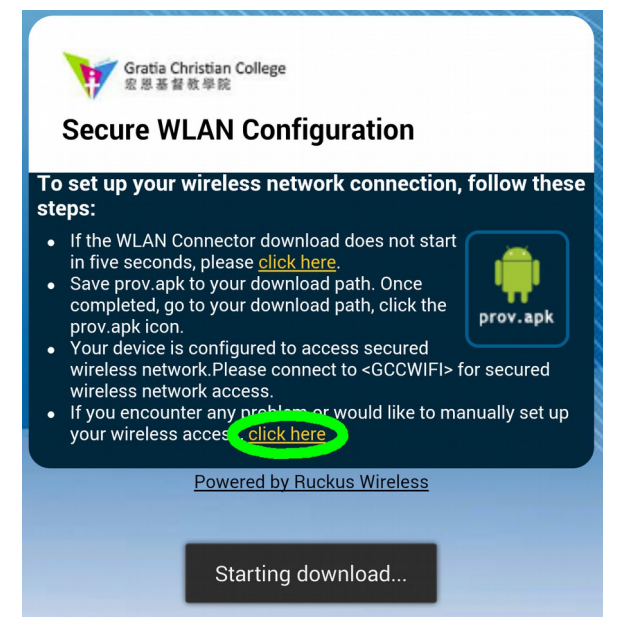

Step 1.6:

Tap "click here" at the bottom (An apk file will be downloaded automatically. Delete the apk in later step)

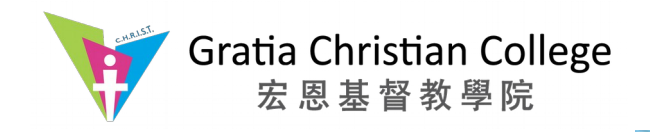

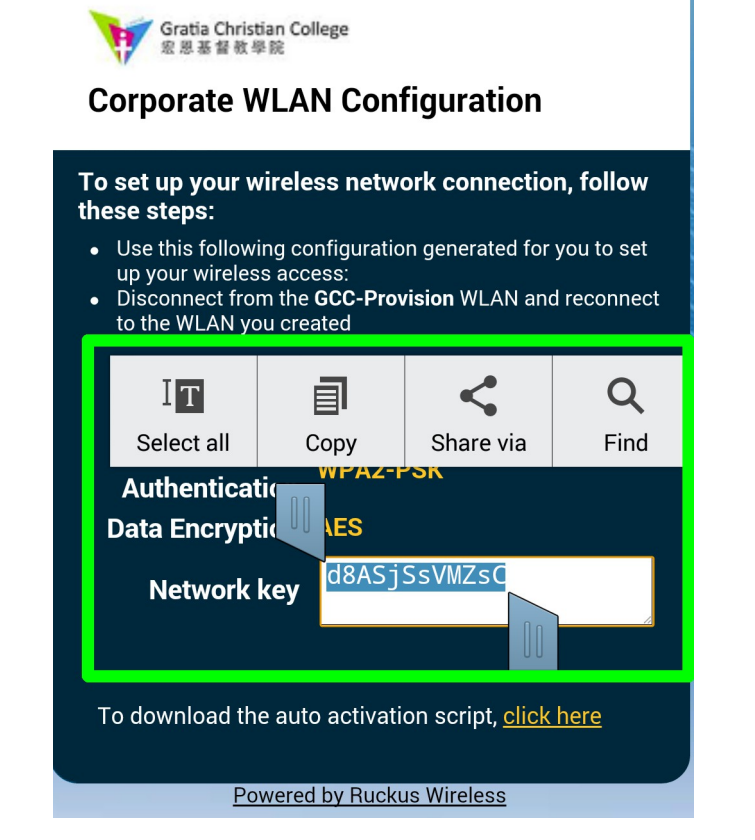

Step 1.7:

Copy the "Network key" by long pressing the value, then press "Copy"

|                 | ¢ į                                                | \$ 🛱 🕄 🖄                               | 1% 21:53                      |
|-----------------|----------------------------------------------------|----------------------------------------|-------------------------------|
| <b>=</b>        |                                                    | 붜                                      | • • •                         |
| Connections     | Device                                             | Controls                               | General                       |
| <b>Q</b> Searc  | ch                                                 |                                        |                               |
| Network co      | nnections                                          |                                        |                               |
| 🤝 Wi-Fi         |                                                    |                                        |                               |
| 😵 Bluet         | tooth                                              |                                        | 0                             |
| Share<br>USB, V | ering and p<br>your device's r<br>Vi-Fi or Bluetoc | oortable hot<br>mobile data cor<br>oth | t <b>spot</b><br>nnection via |
| Fligh           | t mode<br>e all wireless c                         | onnections                             |                               |
| 📶 Data          | usage                                              |                                        |                               |
| 🔶 Loca          | tion servic                                        | es                                     |                               |
| ••• More        | e networks                                         |                                        |                               |
| Connect an      | d share                                            |                                        |                               |
| NFC             |                                                    |                                        |                               |

Step 2. Connect to "GCC wifi"

Step 2.1 :

Тар

Settings > WiFi

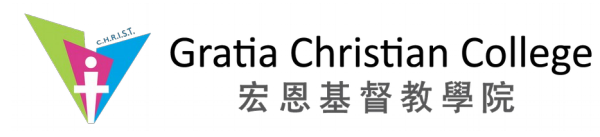

Step 2.2:

Join "GCCWIFI"

|         |      |       |      |     | Ø    | <b>⊿1</b>   5 | 0%  | 19:26 |
|---------|------|-------|------|-----|------|---------------|-----|-------|
| GCCWIFI |      |       |      |     |      |               |     |       |
| Pa      | Iste | Clipb | oard |     |      |               |     | Ż     |
| C       |      |       |      |     |      |               |     |       |
|         | l si | now p | assw | ord |      |               |     |       |
| s [     | Sł   | now a | dvan | ced | opti | ions          |     | G     |
| 0<br>9  | Ca   | incel |      |     | Сс   | onne          | ect | J.    |
|         |      |       |      |     |      |               |     | 1     |
| 1       | 2 3  | 8 4   | 5    | 6   | 7    | 8             | 3   | 9 0   |
| q١      | w e  | e r   | t    | у   | u    |               | i   | p p   |
| а       | S    | d     | fg   | g ł | ٦    | j             | k   | Ι     |
| Ŷ       | z    | х     | c \  | / 1 | c    | n             | m   | ×     |
| ~       | ?123 | 3     | -    |     |      | •             | ,   | Done  |

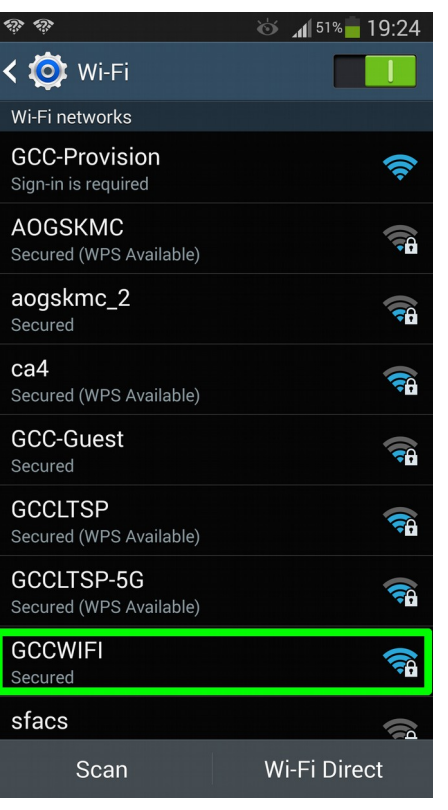

Step 2.3:

Paste the password by long pressing the input area, then press "Paste"

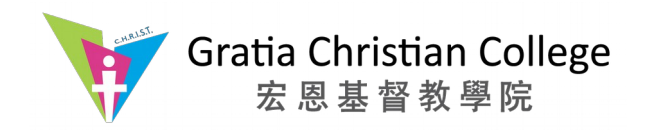

Step 2.4:

Tick "Show password" to make sure the password is same as the one from *Step 2.4* 

Connect to "GCCWIFI"

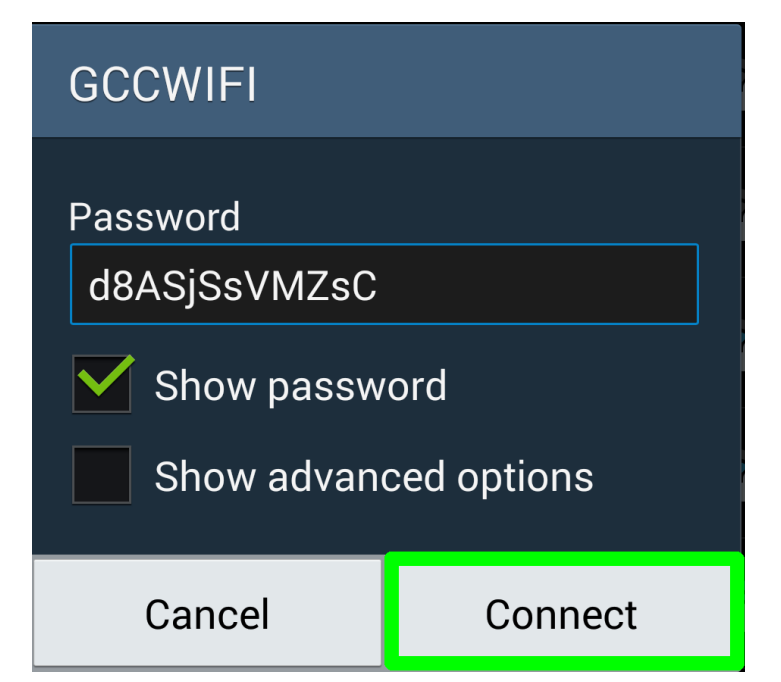

#### Delete the apk file in File Manager

You can delete the "prov-apk" in File Manager

| ∃ File Manager               | Q        |             |
|------------------------------|----------|-------------|
| Download                     |          | Device      |
| 1 🔄 storage                  | emulated | 0 Download  |
| <b>ргоv.арк</b><br>153.67 КВ | 10-12    | -2015 08:46 |

End of documents